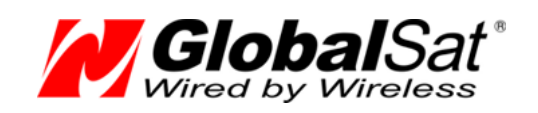

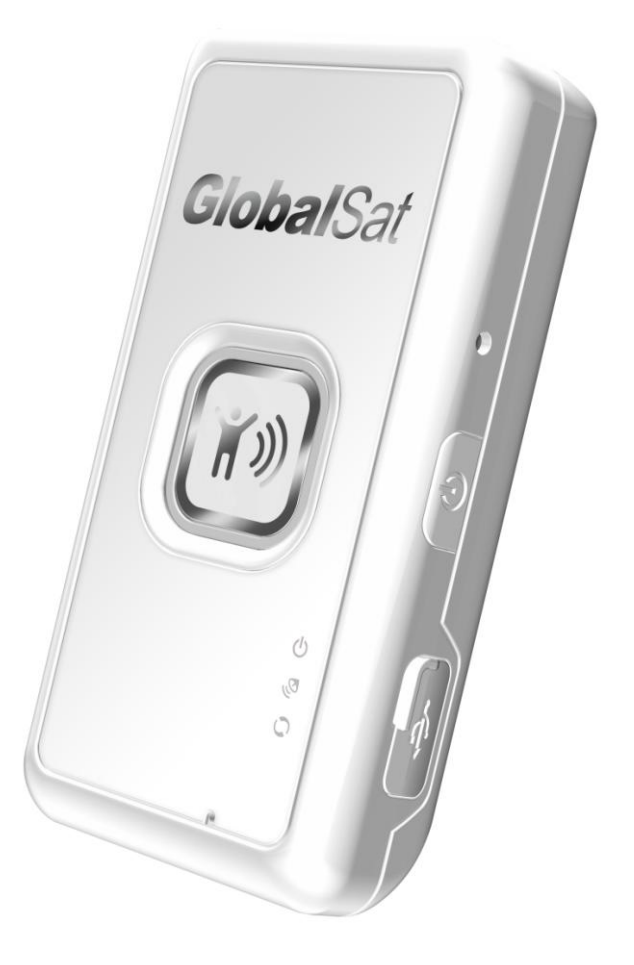

# **GlobalSat TR-203**

Персональный GPS трекер Модификации TR-203 / TR-203A / TR-203A LOCK / TR-203G

# РУКОВОДСТВО БЫСТРЫЙ СТАРТ

Версия документации: 1.3

2009-2014 © ООО «ГлобалСат»

# Содержание<sup>1</sup>

ſ

| 1. | BM   | ЕСТО ПРЕДИСЛОВИЯ                                   | 3  |
|----|------|----------------------------------------------------|----|
| 1  | .1   | Внешний вид и элементы управления                  | 3  |
| 1  | .2   | Светодиодные индикаторы                            | 4  |
| 2. | НАЧ  | ЧАЛО РАБОТЫ                                        | 5  |
| 2  | .1   | Зарядка аккумулятора                               | 5  |
| 2  | .2   | Установка SIM-карты                                | 5  |
| 2  | .3   | ТРЕВОЖНАЯ КНОПКА SOS                               | 6  |
| 2  | .4   | Включение и выключение трекера                     | 6  |
| 2  | .5   | Использование чехла                                | 6  |
| 3. | ИЗМ  | ИЕНЕНИЕ БАЗОВЫХ НАСТРОЕК TR-203                    | 7  |
| 3  | .1   | Режимы работы                                      | 7  |
| 3  | .1.1 | Настройка режима Online                            | 8  |
|    | Опе  | гратор МТС                                         | 8  |
|    | Опе  | гратор БиЛайн                                      | 8  |
|    | Опе  | гратор Мегафон                                     | 9  |
|    | Дру  | гие операторы сотовой связи                        | 9  |
| 3  | .1.2 | Настройка режима Мотіол                            |    |
|    | Опе  | ератор МТС                                         |    |
|    | Опе  | гратор БиЛайн                                      |    |
|    | Опе  | гратор Мегафон                                     |    |
|    | Дру  | гие операторы сотовой связи                        |    |
| 4. | ΡΕΓ  | ИСТРАЦИЯ ОБЪЕКТА НА СЕРВИСЕ МОНИТОРИНГА GPSHOME.RU |    |
| 4  | .1   | Создание учетной записи                            |    |
| 4  | .2   | Вход в личный кабинет                              | 13 |
| 5. | BOS  | ЗМОЖНЫЕ ПРОБЛЕМЫ И ИХ РЕШЕНИЕ                      |    |
| 6. | TEX  | НИЧЕСКАЯ ПОДДЕРЖКА                                 |    |

# 1. Вместо предисловия

В данном руководстве Вы найдете информацию о том, как быстро подготовить к работе персональный трекер GlobalSat TR-203A.

Информация, изложенная в этом руководстве, не полностью описывает возможности настройки трекера **GlobalSat TR-203A.** Мы уделим внимание стандартным настройкам, которых будет достаточно большей части пользователей. Для более подробного ознакомления с возможностями трекера, пожалуйста, ознакомьтесь с полным руководством пользователя трекера **GlobalSat TR-203A**, которое Вы всегда сможете найти на нашем сайте www.globalsat.ru/download.

В этом руководстве мы опишем, как быстро и просто настроить трекер с помощью SMS-команд, дадим готовые шаблоны и укажем описания параметров настройки.

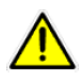

Для краткости в данном руководстве под маркой **TR-203A** подразумеваются все модификации трекеров TR-203 / TR-203A / TR-203A LOCK / TR-203A LOCK SIM / TR-203 GLONASS. Там, где это необходимо, особенности отдельных модификаций специально подчёркиваются.

### 1.1 Внешний вид и элементы управления

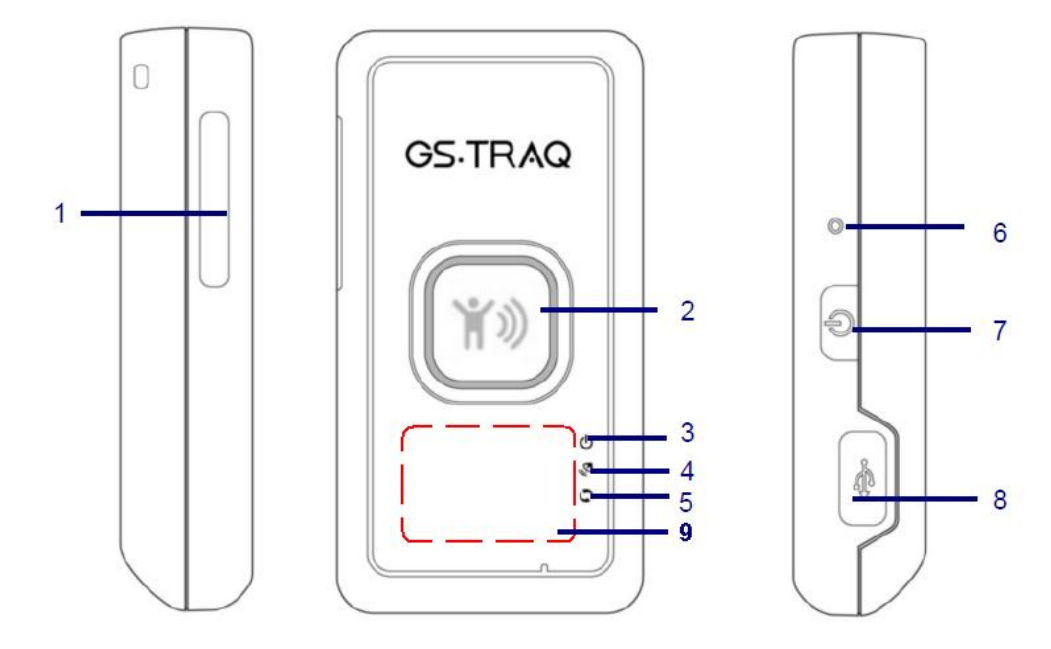

- 1. Слот для SIM-карты
- 2. Тревожная кнопка (SOS)
- 3. Светодиодный индикатор питания (оранжевый/красный)
- 4. Светодиодный индикатор GPS (синий)
- 5. Светодиодный индикатор GSM (зеленый)
- 6. Кнопка сброса (Reset)
- 7. Кнопка питания (включения / выключения)
- 8. Mini-USB порт

2

9. Расположение GPS-антенны

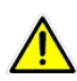

GPS-антенна располагается на лицевой стороне, как указано на картинке. При использовании трекера, располагайте его таким образом, чтобы антенна была направлена к небу. В идеале антенна должна «смотреть» вверх.

### 1.2 Светодиодные индикаторы

#### Индикатор питания

| Светодиод | Оранжевый                                                                                       | Красный               |
|-----------|-------------------------------------------------------------------------------------------------|-----------------------|
| Значение  | К TR-203 подключен USB-кабель<br>или зарядное устройство и идёт<br>процесс заряда аккумулятора. | Низкий заряд батареи. |

Если батарея трекера сильно разряжена (осталось менее 10% ёмкости), а в приборе настроена функция автовключения (J8 = 1), то при подключении внешнего источника питания индикатор изменит цвет с оранжевого на красный. Это означает, что идёт процесс подзарядки батареи до предустановленного уровня (параметр J1, по умолчанию = 10%).

#### Индикатор GPS (синий)

| Светодиод | Мигает быстро (раз в секунду)                     | Мигает медленно (раз в три секунды) |
|-----------|---------------------------------------------------|-------------------------------------|
| Значение  | TR-203 не определил позицию /<br>нет сигнала GPS. | TR-203 определил позицию.           |

#### Индикатор GSM (зеленый)

л

| Светодиод | Мигает быстро (раз в секунду)                                | Мигает медленно (раз в три секунды) |
|-----------|--------------------------------------------------------------|-------------------------------------|
| Значение  | Нет SIM-карты.                                               | Рабочий режим (GSM-сеть найдена).   |
|           | TR-203 выполняет поиск GSM-<br>сети и/или регистрацию в ней. |                                     |

# 2. Начало работы

### 2.1 Зарядка аккумулятора

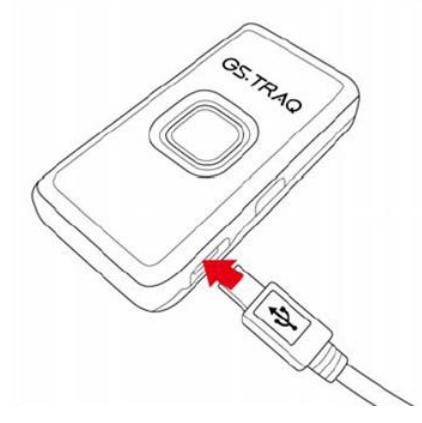

Перед первым использованием необходимо полностью зарядить аккумулятор трекера TR-203. Чтобы продлить срок службы аккумулятора, выполните следующие шаги.

#### Правильная зарядка аккумулятора:

- Подключите к трекеру штатное сетевое зарядное устройство и включите его в электросеть 220В, либо подключите трекер к компьютеру с помощью USB-кабеля (компьютер при этом должен быть включен).
- Загорится оранжевый индикатор\*.
- Время подзарядки не менее 4-х часов (TR-203 должен быть выключен на время подзарядки).
- По окончании зарядки оранжевый индикатор погаснет.

\*Индикатор может не загореться, если трекер сильно разряжен. Подключите трекер к зарядному устройству, подождите не менее часа и нажмите кнопку Сброс (Reset).

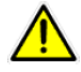

Рекомендуем первые несколько циклов заряд-разряд выполнить до полного разряда и автоматического отключения трекера, чтобы батарея набрала расчётную ёмкость.

### 2.2 Установка SIM-карты

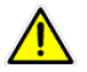

Внимание! При установке или извлечении SIM-карты трекер должен быть выключен.

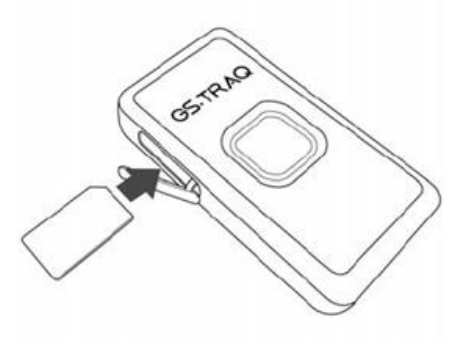

Устанавливайте SIM-карту в слот как показано на рисунке - металлическими контактами вниз, скошенным углом вперед.

Чтобы извлечь SIM-карту, слегка нажмите на нее - она «выскочит» из слота.

### 2.3 Тревожная кнопка SOS

Тревожная кнопка SOS отправляет экстренное сообщение с координатами на сервер GPS-мониторинга или SMS-сообщение на заданный телефонный номер.

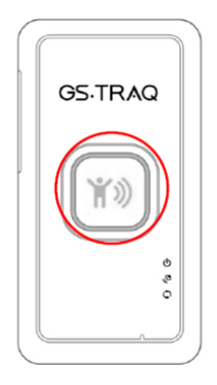

Нажмите и удерживайте тревожную кнопку, пока не почувствуете вибрацию. Трекер TR-203 отправил тревожное сообщение SOS на заданный номер или сервер GPS-мониторинга.

### 2.4 Включение и выключение трекера

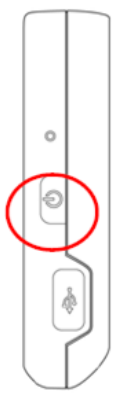

Чтобы включить или выключить прибор, нажмите и удерживайте кнопку питания, пока не почувствуете вибрацию.

### 2.5 Использование чехла

^

С помощью чехла можно носить трекер на ремне или крепить его на ошейник для животных.

Чтобы извлечь трекер из чехла, слегка надавите на него снизу и вытолкните.

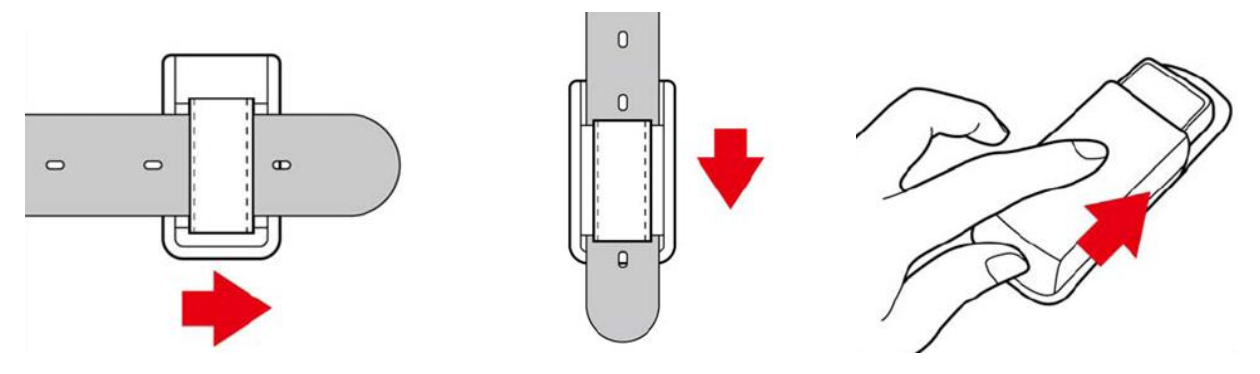

# 3. Изменение базовых настроек TR-203

Изменить настройки можно с помощью программы Config Tool или SMS-командами. В данном руководстве мы рассмотрим только основные SMS-команды. Настройка трекера с помощью программы Config Tool, а так же полный список команд, описаны в руководстве пользователя, которое можно скачать на нашем сайте www.globalsat.ru/download

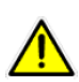

В модификации **GlobalSat TR-203A LOCK SIM** с предустановленной SIM-картой возможности исходящих SMS и голосового мониторинга могут быть заблокированы. Для доступа к этим возможностям может потребоваться изменить тарифный план обслуживания. Ознакомьтесь с сопроводительной документацией на Ваш трекер или обратитесь в техническую поддержку GlobalSat.

### 3.1 Режимы работы

Итак, Вы зарядили трекер и установили SIM-карту. Теперь приступим к настройке трекера, а закончим регистрацией трекера на сервисе мониторинга <u>GPShome.ru</u>.

На время настройки разместите трекер в месте с хорошим обзором участка неба, например, на подоконнике. Пока мы будем настраивать трекер, он определит местоположение.

Для начала необходимо выбрать один из двух наиболее популярных режимов работы трекера - **Online** или **Motion**. Ниже приведены краткие описания каждого режима.

**Online**. Данный режим наиболее простой и надежный. Трекер передает отчеты через определенный Вами промежуток времени на сервис мониторинга, а Вы просматриваете их на карте. Стандартный и во многом оптимальный промежуток между отчетами составляет **30 секунд**, т.е. трекер будет присылать свои координаты каждые 30 секунд. В данном режиме трекер проработает от батареи около **12 часов**.

**Motion**. Этот режим работы трекера основан на встроенном в трекер датчике движения (вибрации) и является наиболее гибким в настройке. В режиме **Motion** трекер передает данные в зависимости от наличия или отсутствия движения (вибрации). Стандартные настройки включают в себя передачу отчетов при движении каждые **30 секунд**, а при отсутствии движения (вибрации) раз в **полчаса**. Логично предположить, что если трекер не перемещается, необходимость в наблюдении за ним несколько меньше. В статическом состоянии трекер автоматически уменьшает частоту отчетов и экономит заряд батареи. В данном режиме трекер проработает от 12 часов до нескольких дней. Время работы напрямую зависит от того, как часто трекер будет находиться в движении.

После того, как Вы определились с режимом работы трекера, мы можем приступить к настройке.

# 3.1.1 Настройка режима Online

Получаемые со спутников данные трекер отправляет через SIM-карту, которую Вы установили, на сервис мониторинга. Передача осуществляется через GPRS, настройки которого мы должны указать.

Настройки GPRS зависят от оператора сотовой связи, SIM-карту которого Вы установили в трекер. Ниже представлена таблица с настройками операторов **МТС**, **БиЛайн**, **Мегафон** Московского региона. В разных регионах России эти настройки могут отличаться. Рекомендуем обратиться в службу поддержки местного сотового оператора.

| Оператор связи | APN                 | Имя пользователя | Пароль  |
|----------------|---------------------|------------------|---------|
| MTC            | internet.mts.ru     | mts              | mts     |
| БиЛайн         | internet.beeline.ru | beeline          | beeline |
| Мегафон        | internet            | gdata            | gdata   |

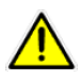

Все команды трекеру необходимо отправлять на номер SIM-карты, установленной в трекере, в виде SMS-сообщения, соблюдая регистр и все указанные знаки препинания. Без пробелов. Не отправляйте команды с Интернет-сайтов! В этих сообщениях может содержаться реклама, и команда не будет воспринята трекером.

#### Оператор МТС

Пример команды для оператора **MTC:** настройка режима **Online** с частотой отчетов раз в **30 секунд** для сервиса мониторинга <u>GPShome.ru</u>:

#### GSC,IMEI,M3(D1=internet.mts.ru,D2=mts,D3=mts,Q0=30,Q2=02,E1=tr.gpshome.ru,E1=20100,F0=89169169115)\*QQ!

В этой команде необходимо заменить:

IMEI – на IMEI настраиваемого трекера (15 цифр, указаны на корпусе трекера)

**89169169115** – на номер Вашего телефона. На этот номер трекер отправит сообщение о принятии команды.

Если необходимо изменить период отчетов, к примеру, на раз в 10 секунд, то замените значение **Q0=30** на **Q0=10**.

В ответ на оправленную команду трекер пришлет сообщение вида **IMEI,ACK**. Это означает, что команда принята и выполнена.

#### Оператор БиЛайн

0

Пример команды для оператора **БиЛайн:** настройка режима **Online** с частотой отчетов раз в **30 секунд** для сервиса мониторинга <u>GPShome.ru</u>:

#### GSC,IMEI,M3(D1=internet.beeline.ru,D2=beeline,D3=beeline,Q0=30,Q2=02,E1=tr.gpshome.ru,E1=20100,F0=89169169115)\*QQ!

В этой команде необходимо заменить:

IMEI – на IMEI настраиваемого трекера (15 цифр, указаны на корпусе трекера)

**89169169115** — на номер Вашего телефона. На этот номер трекер отправит сообщение о принятии команды.

Если необходимо изменить период отчетов, к примеру, на раз в 10 секунд, то замените значение **Q0=30** на **Q0=10.** В ответ на команду трекер пришлет сообщение вида **IMEI,ACK**. Это означает, что команда принята и выполнена.

#### Оператор Мегафон

Пример команды для оператора **Мегафон**, настройка режима **Online**, с частотой отчетов раз в **30 секунд**, для сервиса мониторинга <u>GPShome.ru</u>:

#### GSC,IMEI,M3(D1=internet,D2=gdata,D3=gdata,Q0=30,Q2=02,E1=tr.gpshome.ru,E1=20100,F0=89169169115)\*QQ!

В этой команде необходимо заменить:

**IMEI** – на IMEI настраиваемого трекера (15 цифр, указаны на корпусе трекера)

**89169169115** – на номер Вашего телефона. На этот номер трекер отправит сообщение о принятии команды

Если необходимо изменить период отчетов, к примеру, на раз в 10 секунд, то замените значение **Q0=30** на **Q0=10.** 

В ответ на команду трекер пришлет сообщение вида **IMEI,ACK**. Это означает, что команда принята и выполнена.

#### Другие операторы сотовой связи

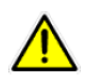

Если Вы используете SIM-карту другого оператора, пожалуйста, уточните настройки услуги GPRSинтернет в службе поддержки оператора. Вам нужно узнать значения APN, имя пользователя и пароль. После чего заполните отсутствующие места в команде ниже:

#### GSC,IMEI,M3(D1=,D2=,D3=,Q0=30,Q2=02,E1=tr.gpshome.ru,E1=20100,F0=89169169115)\*QQ!

В этой команде необходимо заменить:

**IMEI** – на IMEI настраиваемого трекера (15 цифр, указаны на корпусе трекера)

D1=APN, который указал оператор

D2=имя пользователя, которое указал оператор

D3=пароль, который указал оператор

**89169169115** — на номер Вашего телефона. На этот номер трекер отправит сообщение о принятии команды.

Если нужно изменить период отчетов, к примеру, на раз в 10 секунд, то замените значение **Q0=30** на **Q0=10**.

В ответ на команду трекер пришлет сообщение вида **IMEI,ACK**. Это означает, что команда принята и выполнена.

На этой странице <u>http://www.gpshome.ru/gprs\_apn</u> можно просмотреть значения настроек GPRS для некоторых операторов России.

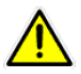

^

Трекеру нет разницы, SIM-карта какого оператора в нем установлена. Также не имеет значения, в какой части света Вы используете трекер. Главное, чтобы он был корректно настроен.

# 3.1.2 Настройка режима Motion

Получаемые со спутников данные трекер отправляет через SIM-карту, которую Вы установили, на сервис мониторинга. Передача осуществляется через GPRS, настройки которого мы должны указать.

Настройки GPRS зависят от оператора сотовой связи, SIM-карту которого Вы установили в трекер. Ниже представлена таблица с настройками операторов **МТС, БиЛайн, Мегафон** Московского региона. В разных регионах России эти настройки могут отличаться. Рекомендуем обратиться в службу поддержки местного сотового оператора.

| Оператор связи | APN                 | Имя пользователя | Пароль  |
|----------------|---------------------|------------------|---------|
| MTC            | internet.mts.ru     | mts              | mts     |
| БиЛайн         | internet.beeline.ru | beeline          | beeline |
| Мегафон        | internet            | gdata            | gdata   |

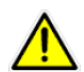

Все команды трекеру необходимо отправлять на номер SIM-карты, установленной в трекере, в виде SMS-сообщения, соблюдая регистр и все указанные знаки препинания. Без пробелов. Не отправляйте команды с Интернет-сайтов! В этих сообщениях может содержаться реклама, и команда не будет воспринята трекером.

#### Оператор МТС

Пример команды для оператора **MTC:** настройка режима **Motion** с частотой отчетов раз в **30 секунд в движении** и раз в **30 минут в статическом состоянии** для сервиса мониторинга <u>GPShome.ru</u>:

GSC,IMEI,M4(D1=internet.mts.ru,D2=mts,D3=mts,R0=1800,R1=30,O1=6,R2=02,E1=tr.gpshome.ru,E1=20100,F0=89169169115)\*QQ!

В этой команде необходимо заменить:

IMEI – на IMEI настраиваемого трекера (15 цифр, указаны на корпусе трекера)

**89169169115** — на номер Вашего телефона. На этот номер трекер отправит сообщение о принятии команды.

Если необходимо изменить период отчетов в движении, к примеру, на раз в 10 секунд, то замените значение **R1=30** на **R1=10**.

Если необходимо изменить период отчетов в статическом состоянии, к примеру, на раз в 60 минут, то замените значение **R0=1800** на **R0=3600**.

В параметре **O1** устанавливается чувствительность датчика вибрации. Рекомендуемое значение **O1=6**. Максимальная чувствительность датчика вибрации **=1**, минимальная **=100**.

В ответ на оправленную команду трекер пришлет сообщение вида **IMEI,ACK**. Это означает, что команда принята и выполнена.

#### Оператор БиЛайн

Пример команды для оператора **БиЛайн:** настройка режима **Motion** с частотой отчетов раз в **30 секунд в движении** и раз в **30 минут в статическом состоянии** для сервиса мониторинга <u>GPShome.ru</u>:

GSC,IMEI,M4(D1=internet.beeline.ru,D2=beeline,D3=beeline,R0=1800,R1=30,O1=6,R2=02,E1=tr.gpshome.ru,E1=20100,F0=8916916911 5)\*QQ!

В этой команде необходимо заменить:

**IMEI** – на IMEI настраиваемого трекера (15 цифр, указаны на корпусе трекера)

**89169169115** — на номер Вашего телефона. На этот номер трекер отправит сообщение о принятии команды.

Если необходимо изменить период отчетов в движении, к примеру, на раз в 10 секунд, то замените значение **R1=30** на **R1=10**.

Если необходимо изменить период отчетов в статическом состоянии, к примеру, на раз в 60 минут, то замените значение **R0=1800** на **R0=3600**.

В параметре **O1** устанавливается чувствительность датчика вибрации. Рекомендуемое значение **O1=6**. Максимальная чувствительность датчика вибрации **O1=1**, минимальная **O1=100**.

В ответ на команду трекер пришлет сообщение вида **IMEI,ACK**. Это означает, что команда принята и выполнена.

#### Оператор Мегафон

Пример команды для оператора **Мегафон:** настройка режима **Motion** с частотой отчетов раз в **30 секунд в движении** и раз в **30 минут в статическом состоянии** для сервиса мониторинга <u>GPShome.ru</u>:

#### GSC,IMEI,M4(D1=internet,D2=gdata,D3=gdata,R0=1800,R1=30,O1=6,R2=02,E1=tr.gpshome.ru,E1=20100,F0=89169169115)\*QQ!

В этой команде необходимо заменить:

IMEI – на IMEI настраиваемого трекера (15 цифр, указаны на корпусе трекера)

**89169169115** — на номер Вашего телефона. На этот номер трекер отправит сообщение о принятии команды.

Если необходимо изменить период отчетов в движении, к примеру, на раз в 10 секунд, то замените значение **R1=30** на **R1=10**.

Если необходимо изменить период отчетов в статическом состоянии, к примеру, на раз в 60 минут, то замените значение **R0=1800** на **R0=3600**.

В параметре **O1** устанавливается чувствительность датчика вибрации. Рекомендуемое значение **O1=6**. Максимальная чувствительность датчика вибрации **O1=1**, минимальная **O1=100**.

В ответ на команду трекер пришлет сообщение вида **IMEI,ACK**. Это означает, что команда принята и выполнена.

#### Другие операторы сотовой связи

Если Вы используете SIM-карту другого оператора, пожалуйста, уточните настройки услуги GPRSинтернет в службе поддержки оператора. Вам нужно узнать значения APN, имя пользователя и пароль. После чего заполните отсутствующие места в команде ниже:

#### GSC,IMEI,M4(D1=,D2=,D3=,R0=1800,R1=30,O1=6,R2=02,E1=tr.gpshome.ru,E1=20100,F0=89169169115)\*QQ!

В этой команде необходимо заменить:

IMEI – на IMEI настраиваемого трекера (15 цифр, указаны на корпусе трекера)

D1=APN, который указал оператор

D2=имя пользователя, которое указал оператор

**D3**=пароль, который указал оператор

**89169169115** – на на номер Вашего телефона. На этот номер трекер отправит сообщение о принятии команды.

Если необходимо изменить период отчетов в статическом состоянии, к примеру, на раз в 60 минут, то замените значение **R0=1800** на **R0=3600**.

В параметре **O1** устанавливается чувствительность датчика вибрации. Рекомендуемой значение **O1=6**. Максимальная чувствительность датчика вибрации **O1=1**, минимальная **O1=100**.

В ответ на команду трекер пришлет сообщение вида **IMEI,ACK**. Это означает, что команда принята и выполнена.

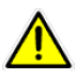

Важно! На этой странице <u>http://www.gpshome.ru/gprs\_apn</u> можно просмотреть значения настроек GPRS для некоторых операторов России.

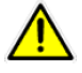

Внимание! Трекеру нет разницы, SIM-карта какого оператора в нем установлена. Также не имеет значения, в какой части света Вы используете трекер. Главное, чтобы он был корректно настроен.

# 4. Регистрация объекта на сервисе мониторинга GPShome.ru

После того, как мы настроили трекер, перейдем к регистрации на сервисе мониторинга.

Сервис мониторинга <u>GPShome.ru</u> широко используется для решения простых, но в то же время весьма важных задач как частными, так и корпоративными клиентами. Ниже приведены основные области применения:

- Забота о детях, родных и близких людях
- Поиск собак и других домашних питомцев
- Защита личного автомобиля от угона
- Мониторинг автопарка предприятия
- Контроль перемещений сотрудников
- Контроль и мониторинг перемещений грузов
- Другие важные задачи

# 4.1 Создание учетной записи

Если у Вас уже есть учетная запись на нашем сервисе, смело переходите к следующему пункту руководства.

Создание учетной записи начинается со страницы <u>http://map.gpshome.ru/main/register.php</u>. Скопируйте ссылку в адресную строку браузера или откройте ее из руководства (нажмите и удерживайте кнопку **CTRL** на Вашей клавиатуре и нажмите по ссылке левой кнопкой мыши).

На странице регистрации заполните предложеную форму и нажмите кнопку Зарегистрироваться:

CONTRACTOR OF CONTRACTOR OF CONT

| регистрация на сервере G                                        | Shome.ru                                                                      |
|-----------------------------------------------------------------|-------------------------------------------------------------------------------|
| Логин*:                                                         |                                                                               |
| Пароль*:                                                        |                                                                               |
| Повторите пароль <sup>*</sup> :                                 |                                                                               |
| E-mail*:                                                        |                                                                               |
| <ul> <li>Физическое лицо</li> <li>Юридическое лицо</li> </ul>   |                                                                               |
| Имя*:                                                           |                                                                               |
| Введите сумму чисел*: 10+10=                                    |                                                                               |
| Нажимая кнопку "Зарегистриров<br>использования сервиса. Пожалуй | аться", вы соглашаетесь с <u>Условиями</u><br>ста, прочитайте их внимательно. |
| Я согласен с Условиями<br>использования сервиса *               | Banery CTDypopath CR                                                          |
|                                                                 | зарегистрироваться                                                            |

Поздравляем с регистрацией на нашем сервисе! На почту, которую Вы указали, будет отправлено письмо с данными Вашего аккаунта. Сохраните его на тот случай, если Вы забудете логин или пароль.

# 4.2 Вход в личный кабинет

4

Вход в личный кабинет осуществляется в врехней части окна страницы GPShome.ru:

| GPShome.ru               |                           |          |          |                |                                            |
|--------------------------|---------------------------|----------|----------|----------------|--------------------------------------------|
| Спутниковый мониторинг 🔻 | Оборудование 👻            | Услуги 👻 | Тарифы 👻 | Техподдержка 🔻 | О проекте 🔻                                |
| ЛИЧНЫЙ КАБИНЕТ GPSHOME   | e.RU <mark>support</mark> | лопин •• | •••      | пароль Вход    | Демо <u>Регистрация</u> Напоминание пароля |

Введите Ваш логин и пароль и нажмите кнопку **Вход**. Если Вы забыли логин или пароль, нажмите левой кнопкой мышки по ссыле **Напоминание пароля**, и Вы сможете восстановить данные Вашей учетной записи.

После нажатия кнопки **Вход** откроется Ваш личный кабинет. Если Вы его только что создали, в нем не будет ни одного зарегистрированного трекера (объекта). Нажмите на любую из выделенных кнопок **Настройки**, которые указаны красными стрелками:

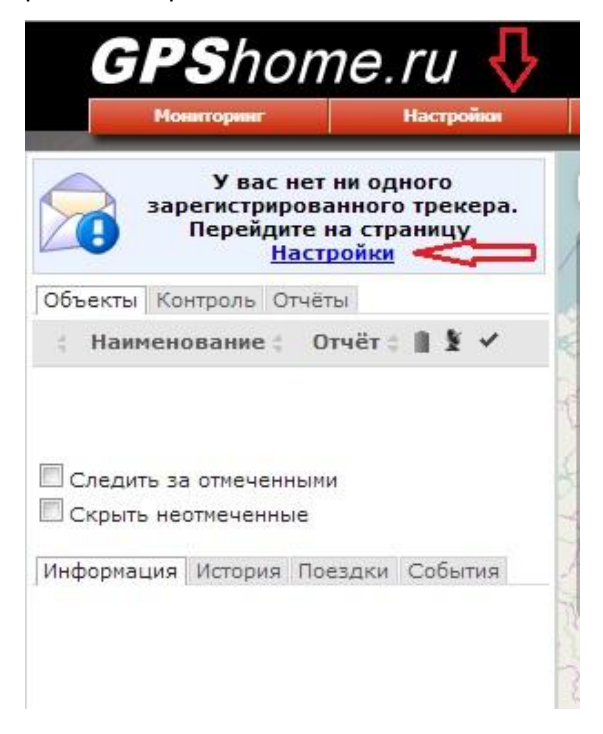

На открывшейся странице Вы можете как создать объект, так и настроить все возможные параметры. Нажмите кнопку **Добавить объект...:** 

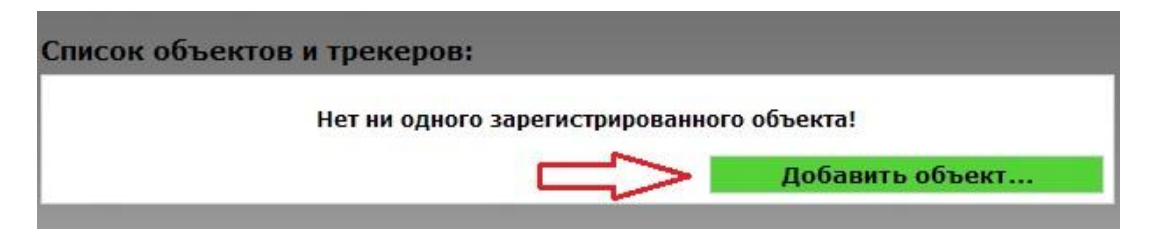

В открывшемся окне заполните обязательные поля, выделенные звездочкой. Остальные поля не являются обязательными для заполнения:

| Параметры объекта                         |                | 2                                         |
|-------------------------------------------|----------------|-------------------------------------------|
| Основные Отчёты Фильтры                   | Расход топлива | Датчики Ориентиры                         |
| Наименование объекта:*                    |                | Пример                                    |
| Фамилия, Имя, Отчество:                   |                | Шариков Полиграф Полиграфович             |
| Регион:                                   |                | Москва                                    |
| Произвольное описание:<br>Иконка объекта: | <i>_</i>       |                                           |
|                                           | Изменить       |                                           |
| Модель трекера:*                          |                | GlobalSat TR-203 / TR-203A / TR-203A LOCK |
| IMEI трекера: <mark>*</mark>              |                |                                           |
| Группа:                                   |                | Выберите группу 💌                         |
| Показания одометра, км:                   |                | 0                                         |
| Часовой пояс объекта:                     |                | Часовой пояс Личного кабинета 💌           |
|                                           |                |                                           |
|                                           |                | Сохранить Отмена                          |
|                                           |                |                                           |

Наименование объекта: произвольное наименование объекта

**Модель трекера**: нажмите на стрелочку напротив и в открывшемся списке выберите модель трекера **GlobalSat TR-203** 

**IMEI трекера**: IMEI настраиваемого трекера (15 цифр, указаны на корпусе трекера)

После заполнения обязательных полей, нажмите кнопку Сохранить.

Мы закончили добавление нового объекта (трекера). Теперь перейдите на закладку **Мониторинг** и наблюдайте за перемещениями объекта (трекера), просматривайте историю, составляйте отчеты (доступно не на всех тарифных планах).

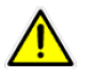

Хотим напомнить, что это - инструкция «быстрый старт» и в ней упомянуты основные моменты работы и настройки трекера **GlobalSat TR-203A**, а также сервиса мониторинга <u>GPShome.ru</u>. Более подробное описание настроек трекера (руководство пользователя) Вы всегда можете скачать с нашего сайта <u>www.globalsat.ru/download</u>. С полным описанием сервиса <u>GPShome.ru</u> Вы можете ознакомиться на этой странице <u>http://www.gpshome.ru/user manual pdf</u>

# 5. Возможные проблемы и их решение

| Проблема                                 | Описание                                                                                                    | Решение                                                                                                    |
|------------------------------------------|----------------------------------------------------------------------------------------------------|----------------------------------------------------------------------------------------------------|
| Трекер не включается                     | Сильный разряд АКБ или низкая<br>температура в месте использова-<br>ния трекера.                                                                                                    | Подключите трекер к сетевому заряд-<br>ному устройству, подождите час-два и<br>нажмите кнопку <b>Сброс</b> (Reset).                                                                                                    |
|                                          | При температуре ниже -20 градусов<br>по Цельсию трекер автоматически<br>выключится и не включится, пока<br>температура (по встроенным дат-<br>чикам) не будет выше 0 градусов<br>по Цельсию.                                                                       | Трекер не будет заряжаться при тем-<br>пературе ниже нуля градусов по Цель-<br>сию. Такая защита предотвращает по-<br>вреждение батареи от заряда при<br>низких температурах.                                                                                              |
| Трекер не заряжается                     | Индикатор зарядки трекера (оран-<br>жевый) может не гореть в несколь-<br>ких случаях - трекер полностью за-<br>ряжен или полностью разряжен.                                                                                                    | Оставьте трекер подключенным к СЗУ<br>в течение часа-двух и нажмите кнопку<br>Сброс (Reset).                                                                                                    |
|                                          | Также трекер не будет заряжаться<br>при температуре ниже 0 градусов<br>по Цельсию.                                                                                                    | на сильном морозе, рекомендуем не<br>подключать трекер к СЗУ и АЗУ в тече-<br>ние 30 минут.                                                                                                    |
|                                          | Трекер может не заряжаться от мо-<br>бильной техники по причине отсут-<br>ствия необходимого уровня напря-<br>жения или тока в данных устройст-<br>вах.                                                                                                    |                                                                                                    |
| Быстро разряжается                       | Одна из особенностей Li-lon аккуму-<br>ляторов – быстро разряжаются при<br>температуре ниже нуля градусов по<br>Цельсию. Также время автономной<br>работы очень сильно зависит от пе-<br>риода отчетов, который Вы выбрали.<br>Чем чаще отчеты, тем быстрее разря- | Проверьте настройки трекера (период<br>отчетов, режим работы, настройки GPS).<br>Полностью зарядите трекер от СЗУ (по-<br>гаснет индикатор оранжевого цвета).<br>Заряжать трекер лучше в выключенном<br>состоянии. Разместите трекер в зоне<br>хорошего сигнала GSM и GPS. |
|                                          | дится трекер.<br>На время автономной работы сильно<br>влияет качество GSM-сети. В местах<br>со слабым сигналом GSM трекер мо-<br>жет разрядиться за 2-3 часа.                                                                                                    | Используйте только оригинальные ЗУ и<br>АЗУ. При использовании неоригиналь-<br>ных зарядных устройств, производитель<br>имеет право отказать в гарантийном<br>обслуживании.                                                                                                |
| Трекер не присылает<br>ответы на команды | Трекер выключен, на SIM-карте не<br>подключены необходимые услуги<br>(SMS), отрицательный баланс SIM-<br>карты, некорректно указан номер<br>для ответа ( <b>F0</b> ).                                                                                              | Проверьте, корректно ли была состав-<br>лена команда (регистр, знаки препи-<br>нания, отсутствие пробелов). Уточните<br>у оператора связи баланс SIM-карты, а<br>также подключена ли услуга обмена<br>короткими сообщениями (SMS).                                         |
| Трекер не присылает<br>отчеты            | Трекер выключен, на SIM-карте не<br>подключены необходимые услуги<br>(SMS и GPRS), отрицательный ба-<br>ланс SIM-карты, трекер некоррект-<br>но настроен, трекер находится в                                                                                       | Проверьте, корректно ли была состав-<br>лена команда (регистр, знаки препи-<br>нания, отсутствие пробелов). Уточните<br>у оператора связи баланс SIM-карты, а<br>также подключена ли услуга GPRS-                                                                          |

|                                                                                                    | статическом состоянии режима<br>Motion.                                                                                                    | интернет. Вставьте SIM-карту трекера<br>в телефон и попробуйте выйти в Ин-<br>тернет (не через Wi-Fi).                                                                                                    |
|----------------------------------------------------------------------------------------------------|----------------------------------------------------------------------------------------------------|----------------------------------------------------------------------------------------------------|
| Какой минимальный<br>период отчетов? Тре-<br>кер не присылает от-<br>четы каждую секунду,<br>как я настроил | Существуют технические ограниче-<br>ния работы трекера и сети<br>GSM/GPRS вследствие которых тре-<br>кер не успевает отправлять данные<br>каждую секунду в режиме реаль-<br>ного времени. | Минимальный период отчетов – раз в<br>пять секунд. Трекер не может отправ-<br>лять отчеты чаще. Установите период<br>отчетов >=5. Чем чаще отправляются<br>отчеты, тем больше Вам придется пла-<br>тить сотовому оператору за трафик.                                                                                                    |
| Данные на сервис по-<br>ступают без коорди-<br>нат                                                          | ного времени.<br>Трекер находится в зоне слабого<br>сигнала GPS.                                                                                                    | тить сотовому оператору за трафик.<br>Разместите трекер в месте с хорошим<br>обзором неба. Если Вы настроили ре-<br>жим <b>Motion</b> , при отсутствии вибрации<br>трекер будет находиться в статиче-<br>ском режиме работы. Нужно перио-<br>дически слегка трясти трекер (пока не<br>появится индикатор зеленого цвета)<br>или выйти с ним на улицу. При первом<br>включении трекера время определе-<br>ния координат может достигать 10-15<br>минут. В дальнейшем трекер будет<br>определять местоположение значи-<br>тельно быстрее.<br>Для корректной работы необходимо<br>отсутствие физических помех (бетон-<br>ные здания, густая листва, металличе-<br>ские преграды и прочее) между GPS-<br>антенной трекера и небом.<br>Работа систем GPS не гарантируется в<br>помещениях, в крытых или подземных<br>парковках, под землей и в прочих объ-<br>ектах, где отсутствует значительный и<br>прямой контакт GPS-антенны трекера и<br>неба. |
|                                                                                                    |                                                                                                    | GPS-антенна расположена в нижнем-<br>левом углу лицевой панели трекера,<br>под кнопкой SOS. Старайтесь распола-<br>гать трекер таким образом, чтобы ан-<br>тенна была повернута к небу.                                                                                                    |
|                                                                                                    |                                                                                                    | При ношении в сумке, кармане, порт-<br>феле и т.д., не заслоняйте GPS-антенну<br>металлическими поверхностями (на-<br>пример: планшеты, телефоны, ноутбуки<br>в металлических корпусах).                                                                                                    |
|                                                                                                    |                                                                                                    | В автомобиле старайтесь размещать<br>трекер под лобовым стеклом.<br>При длительном пребывании в выклю-                                                                                                    |
|                                                                                                    |                                                                                                    | ченном состоянии (оолее 24 часов),<br>время холодного старта может быть<br>увеличено.                                                                                                    |

|                      |                                  | <u>т.                                    </u> |
|----------------------|----------------------------------|-----------------------------------------------|
| Долго не обновляется | Трекер находится в зоне слабого  | Обратите внимание, что при работе             |
| позиция на карте в   | сигнала GPS, трекер находится в  | трекера в режиме Motion обновление            |
| личном кабинете      | статическом состоянии режима     | данных о местоположении объекта               |
|                      | Motion, трекер выключен, на SIM- | осуществляется реже, если объект              |
|                      | карте не подключены необходи-    | стоит и не перемещается. Проверьте            |
|                      | мые услуги (SMS и GPRS), отрица- | настройки трекера (режим работы,              |
|                      | тельный баланс SIM-карты, трекер | период отчетов), баланс SIM-карты,            |
|                      | некорректно настроен             | услуги передачи данных на SIM, инди-          |
|                      |                                  | кацию работы трекера.                         |
|                      |                                  |                                               |

В случае если проблему не удалось решить самостоятельно, свяжитесь с нашей службой технической поддержки.

# 6. Техническая поддержка

Мы делаем всё возможное, чтобы сервис и оборудование компании GlobalSat были удобными и простыми в использовании.

Но, если у Вас возникли вопросы или предложения по оборудованию, услугам или настройкам сервера, а также по подключению оборудования, обратитесь в нашу Службу Технической Поддержки, и мы поможем Вам.

Email Технической Поддержки: support@globalsat.ru

Телефон Технической Поддержки: +7 (495) 755-9204

Skype Технической Поддержки: globalsat\_support

Служба Технической Поддержки работает для Вас по рабочим дням с 10.00 до 18.00. Все обращения на Email в другое время обрабатываются в начале следующего рабочего дня.